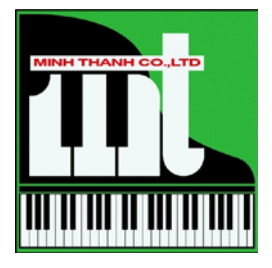

# hướng dẫn sử dụng **BK-5**

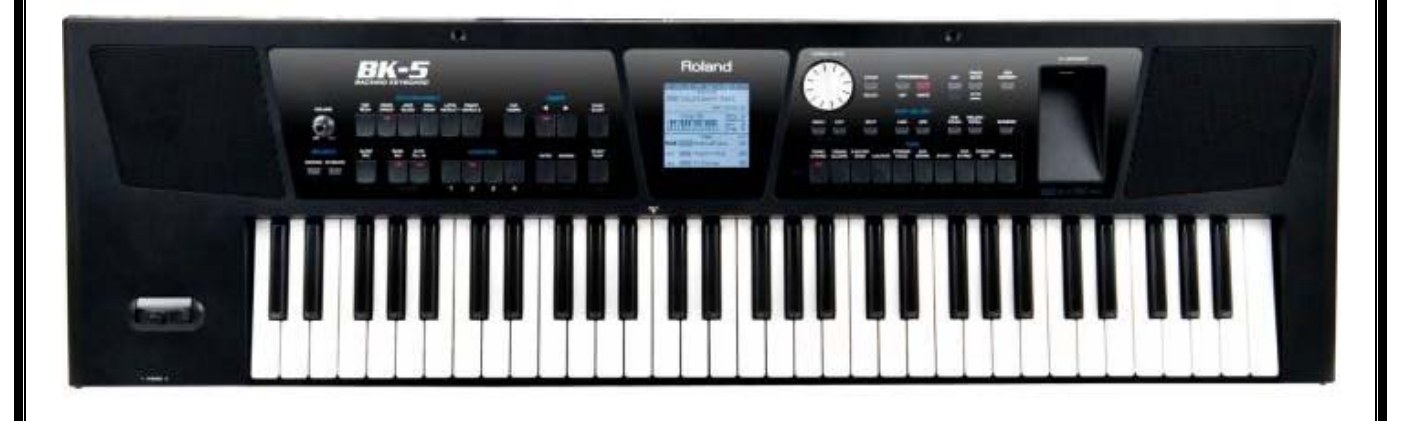

Sách lưu hành nội bộ

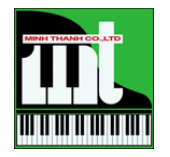

# MỤC LỤC

| Khởi động đàn                          | 5  |
|----------------------------------------|----|
| Sử dụng âm sắc                         | 5  |
| Điều chỉnh tone nhạc (transposer)      | 8  |
| Sử dụng điệu nhạc                      | 9  |
| Bass INV                               | 12 |
| Thư viện điệu nhạc BK-5                | 13 |
| Sử dụng USB                            | 13 |
| Phát bài nhạc hay điệu nhạc            | 14 |
| Đánh dấu đạon nhạc để phát lặp lại     | 15 |
| Chỉnh sửa điệu nhạc và SMF (midi file) | 15 |
| Biên tập điệu nhạc (tạo điệu mới)      | 16 |
| Biên soạn (thu điệu nhạc)              | 18 |

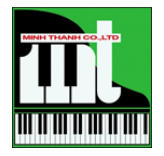

# <u>KHỞI ĐỘNG ĐÀN</u>

1. Điều chỉnh âm lương của đàn về mức nhỏ nhất về phía bên trái bằng bánh xe xoay.

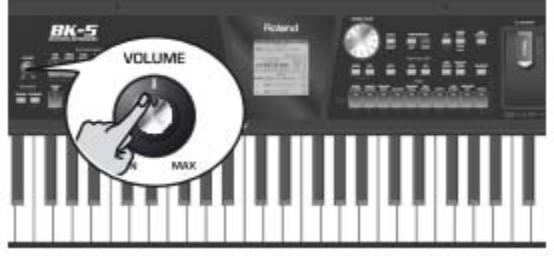

2. Nhấn nút Power của đàn

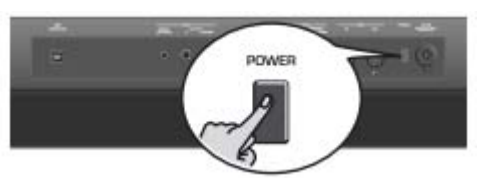

Màn hình sẽ hiển thị & bây giờ khi bạn gõ xuống phím đàn âm thanh sẽ được vang lên

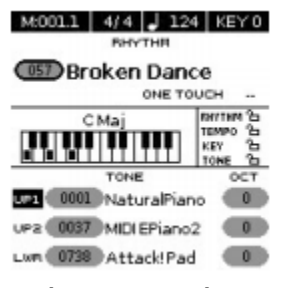

3. Tắt đàn bạn bấm Power lần nữa

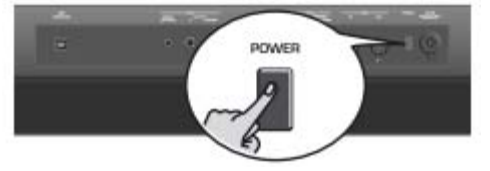

# <u>SỬ DỤNG ÂM SẮC</u>

Bạn có thể chỉnh âm sắc thứ nhất của tay phải (UP1) riêng biệt hoặc hòa thêm với âm sắc thứ 2 của tay phải (UP2), bên cạnh đó có thể sử dụng âm sắc cho bàn tay trái (LWR) khi bạn chia đôi (Split) bàn phím .

#### A.Chỉnh tay phải (UP1):

1. Chỉnh 2 nút LWR & UP2 ở trạng thái off ( không sáng đèn)

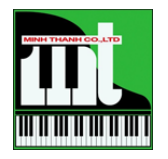

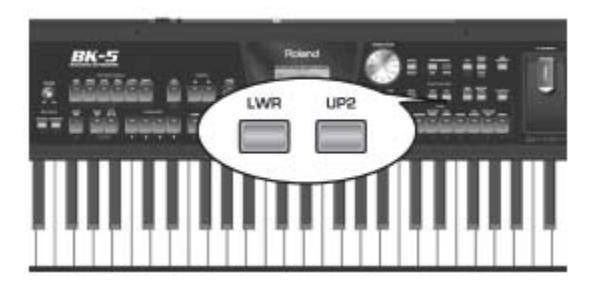

2. Chọn âm sắc của bạn, vd: chọn PIANO/E.PIANO

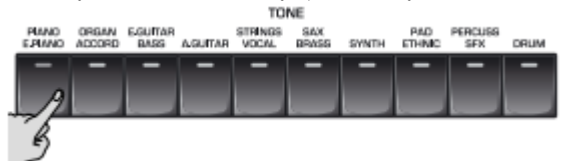

Màn hình sẽ hiển thị

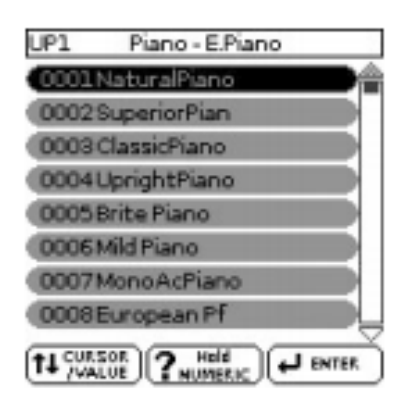

3. Sử dụng bánh xe xoay tới âm sắc của bạn muốn chọn rồi nhấn ENTER.

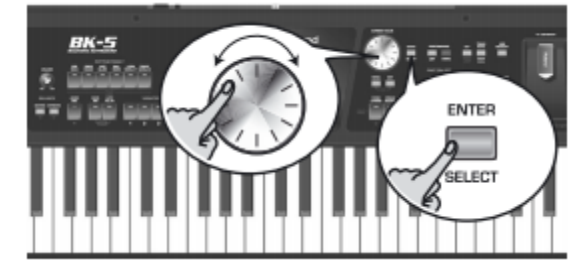

- Bạn có thể "nhớ" âm sắc bằng cách sau khi chỉnh được âm sắc bạn thích, bạn hãy nhấn và giữ nút **PIANO/E.PIANO** trong vòng 3 giây ch**đ** ến khi màn hình hiển thị ổ khóa. Âm sắc đã được "nhớ" vào nút nhấn đó.

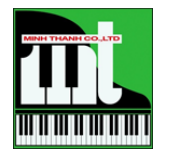

| M:001.1              | 4/4 J 130                 | KEYO                          |
|----------------------|---------------------------|-------------------------------|
| 057 Bro              |                           | же<br>Исн                     |
|                      | Tone                      | TEMPO 25<br>KEY 25<br>TONE 25 |
| up1 0001             | NaturalPian               | 0 OCT                         |
| UP2 0037<br>LWR 0738 | Attack! Pad               |                               |
| The Upper1           | l part no longe<br>Tones. | r changes                     |

- Khi muốn sử dụng nhanh âm sắc đó bạn chỉ cần nhấn váo vị trí đó âm sắc sẽ được "gọi" lên tức thì.

- Bạn có thể nhập số thứ tự của âm sắc bằng cách nhấn **NUMERIC** 

| BK-5 | Roland A a and a little |
|------|-------------------------|
|      |                         |
|      | NUMERIC NUMERIC         |
|      |                         |
|      |                         |
|      |                         |
|      |                         |
|      | <del></del>             |
|      |                         |
|      |                         |

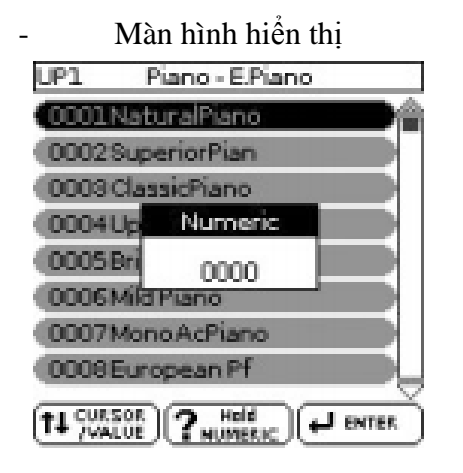

- Nhấn số thứ tự của âm sắc từ 0 đến 9

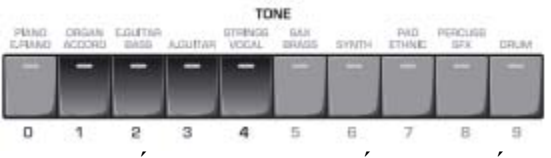

Nhấn ENTER, âm sắc bạn muốn sẽ sẽ tức thì vang lên khi phím đàn được nhấn xuống.

#### B. Hòa thêm âm sắc thứ 2 UP2 :

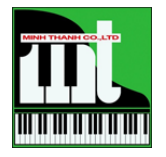

1. Nhấn **UP2** để đèn được sáng

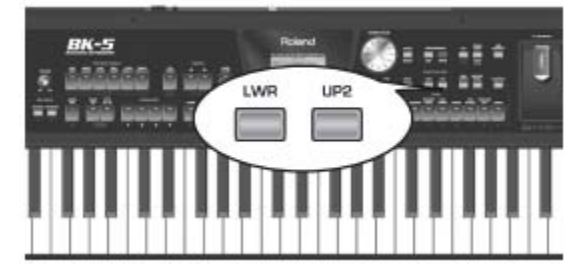

2. Chọn âm sắc trong dãy nút **TONE** của đàn

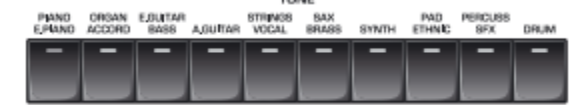

3. Sử dụng bánh xe xoay tới âm sắc của bạn muốn rồi nhấn ENTER.

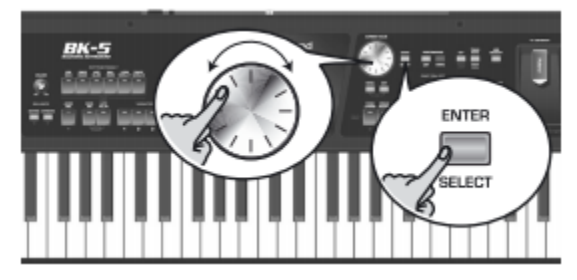

Khi nhấn xuống phím đàn bạn sẽ nghe được âm thanh của 2 âm sắc riêng biệt vang lên, hãy chọn 2 âm sắc khác biệt như **PIANO & STRINGS**.

# Bạn có thể chỉnh âm lượng cho từng phần bằng cách

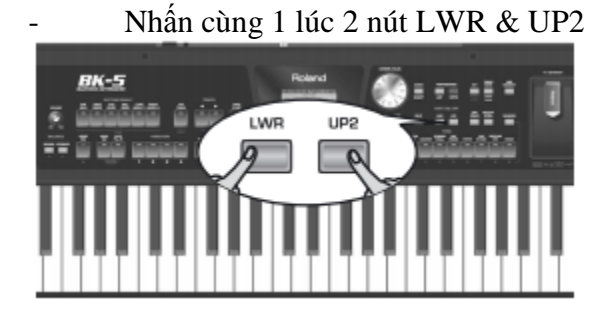

Sử dụng bánh xe & nhấn ENTER để chọn phần muốn chỉnh

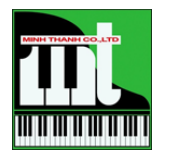

| Parts Volu  | me  |
|-------------|-----|
| (UP1 Volume | 127 |
| UP2 Volume  | 90  |
| LWR Volume  | 50  |

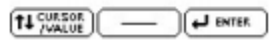

Sử dụng bánh xe để chỉnh thông số & nhấn ENTER .

# ĐIỀU CHỈNH TONE NHẠC (TRANSPOSER)

· Nhấn KEY

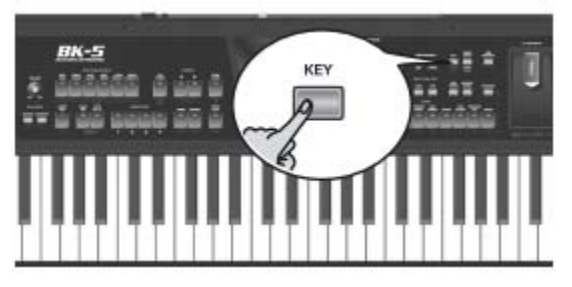

- Sử dụng bánh xe để điều chỉnh tăng hoặc giảm

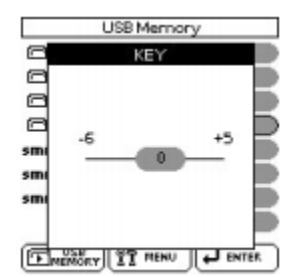

# <u>SỬ DỤNG ĐIỆU NHẠC</u>

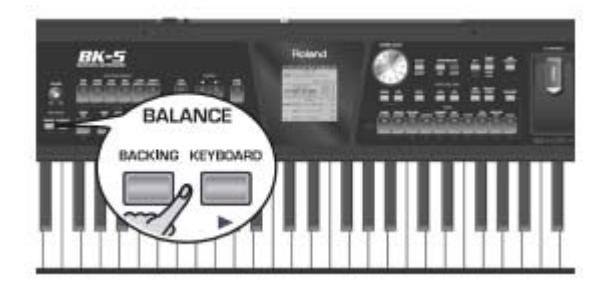

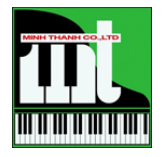

Hình minh họa trên cho biết nếu bạn muốn hiệu chỉnh âm lượng giữa tay phải (solo) và tay trái bấm hợp âm (điệu nhạc), bạn hãy nhấn **BACKING** hay **KEYBOARD** rồi xoay bánh xe để chọn thông số.

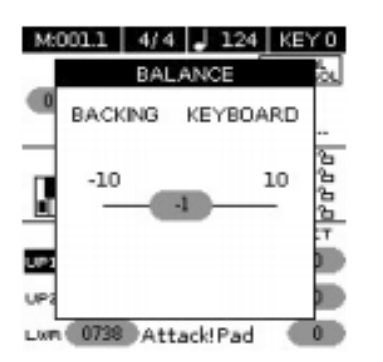

Màn hình sẽ trở lại bình thường sau 3 giây nếu bạn không hiệu chỉnh.

#### Chọn điệu nhạc:

1. Chọn 1 trong dãy nút nhấn

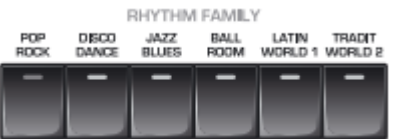

Màn hình sẽ hiển thị danh mục các điệu nhạc

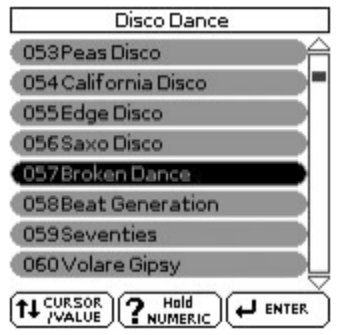

Nếu bạn thay đổi nút nhấn ở **RHYTHM FAMILY** màn hình hiển thị củng sẽ thay đổi danh mục điệu nhạc tương ứng với các nút nhấn.

| Pop Rock         |
|------------------|
| (001 Flood Pop   |
| 002Frank's Way   |
| 003Easy Ballad   |
| 004Sky Beat      |
| 005Home Beat     |
| 006Slow Beat     |
| 007Fate Beat     |
| 008Romantic Beat |
|                  |

TH CURSOR NUMERIC

2. Sử dụng bánh xe xoay để chọn một điệu nhạc & nhấn ENTER

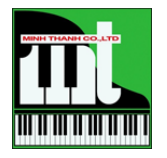

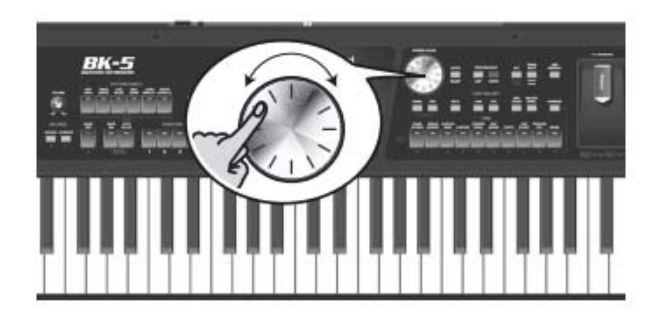

3. Chọn **SPLIT** để chia khu vực bấm hợp âm

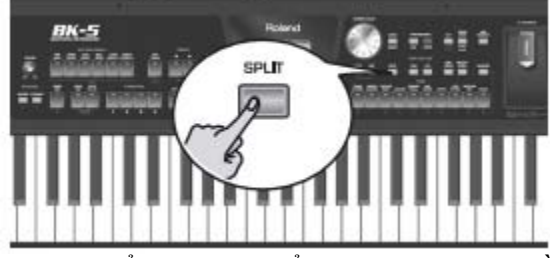

Bạn có thể chỉnh lại điểm chia bàn phím bằng cách nhấn & giữ SPLIT

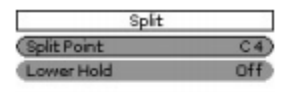

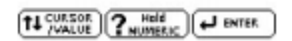

Chọn tới **Split Point** bằng cách xoay bánh xe & nhấn **ENTER** Xoay bánh xe chọn điểm chia là F#3

4. Nhấn INTRO

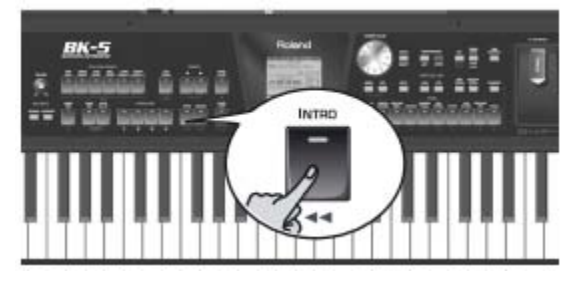

5. Chọn **VARIATION** 1,2,3, hoặc 4

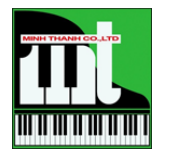

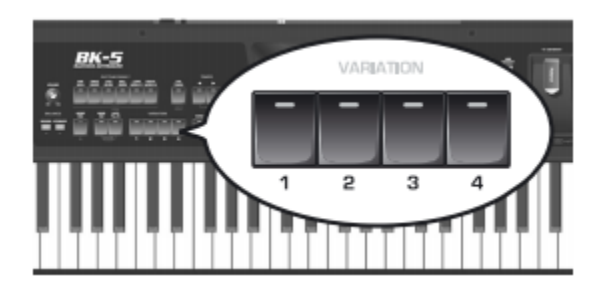

Nếu bạn muốn mỗi lần chuyển VARIATION có câu báo trống bạn chọn

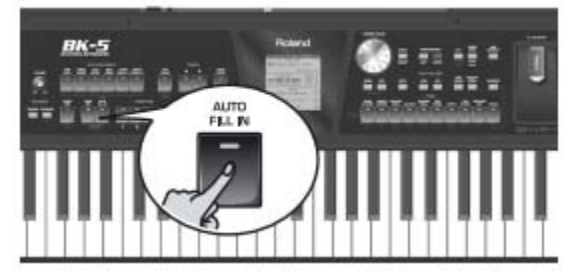

6. Bấm **SYNC START** 

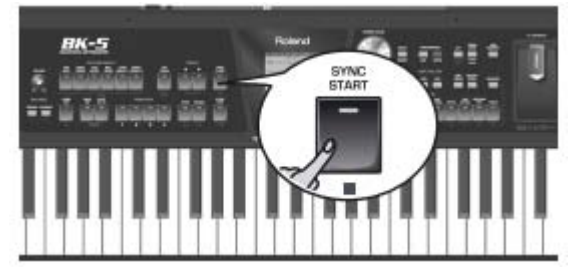

7. Bấm một hợp âm nào đó xuống bàn phím khu vực bên trái.Vd: đô trưởng

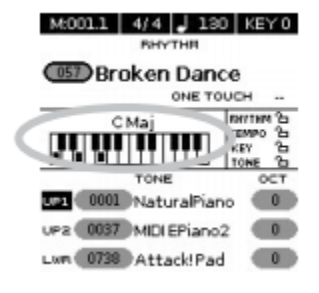

Bạn có thể thay đổi tốc độ (tempo) điệu nhạc bằng cách chỉnh trỏ trái ( giảm ) hay phải ( tăng ).

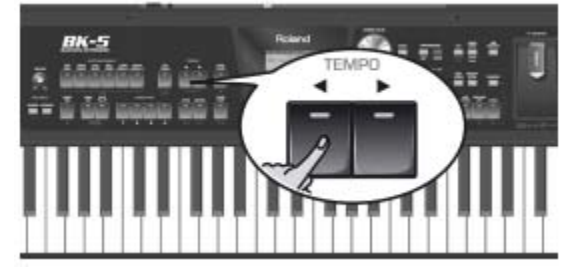

Hoặc gõ thẳng tốc độ ( khoảng cách của nhịp đập ) vào nút TAP TEMPO.

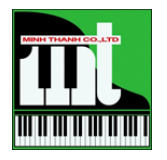

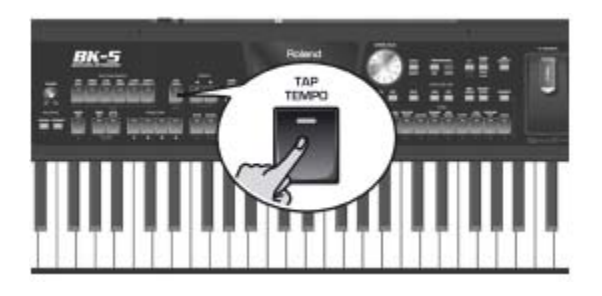

8. Dừng điệu nhạc bạn nhấn **ENDING** 

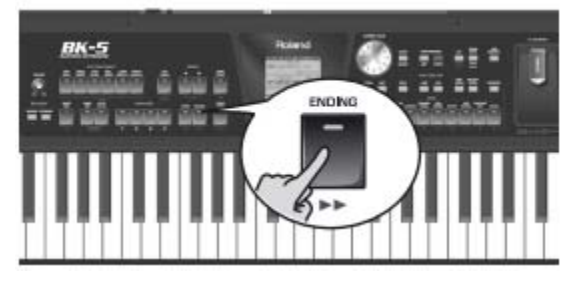

#### Hoặc START/ STOP

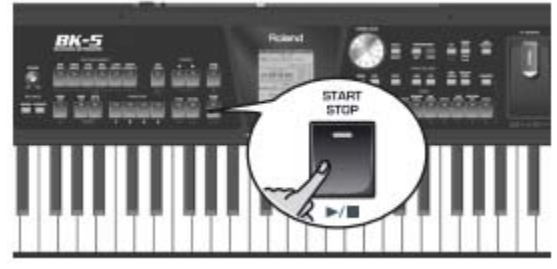

# BASS INV

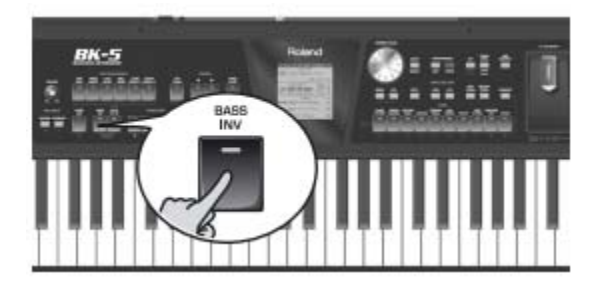

Khi bạn nhấn nút này thì bè trầm (guitar Bass) sẽ đàn nốt thấp nhất của hợp âm bạn đang sử dụng. Vd: bấm hợp âm Đô trưởng (C) bằng các nốt Mi Sol Do, bè bass sẽ đàn nốt Mi làm chính.

# THƯ VIỆN ĐIỆU NHẠC BK 5

**BK 5** tích hợp gần 500 điệu nhạc mẩu lấy từ các bài nhạc nổi tiếng trên thế giới từ các nhạc sĩ: Santanna – Pill Collin – ABBA ....

1. Nhấn Performance

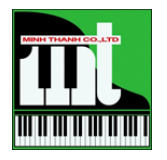

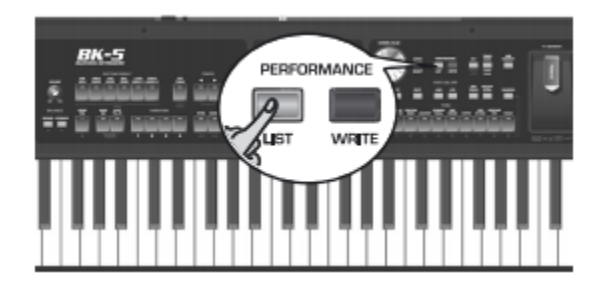

# 2. Chọn Music Assistant & ENTER

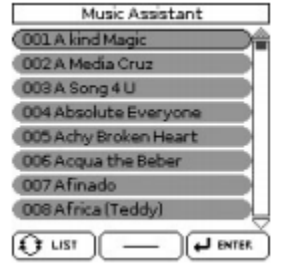

3. Xoay bánh xe chọn 1 điệu nhạc nào đó & nhấn **ENTER** Bây giờ bạn sử dụng như 1 điệu nhạc bình thường với đầy đủ tính năng.

# <u>SỬ DỤNG USB</u>

BK 5 sẽ đọc & phát được các File : Rhythm ( .stl ) – Standard midi file ( .mid với định dạng 0 & 1 ) – Karaoke ( .kar ) – Audio ( mp3 , wav ).

Chúng tôi khuyên bạn hãy định dạng (Format ) USB theo chuẩn của BK 5.

Lưu ý sao lưu lại các dữ liệu trong USB của bạn ( nếu có ) vì khi Format các dữ liệu sẽ bị xóa hết. Các bước Format như sau

1. Cắm **USB** vào cổng tiếp nối

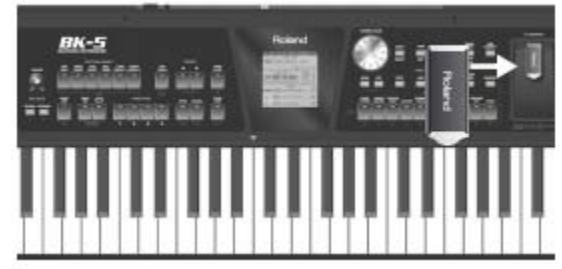

2. Nhấn **MENU** 

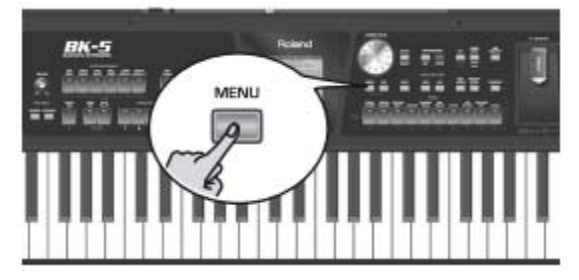

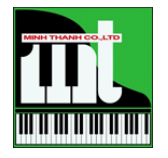

#### Màn hình sẽ hiển thị

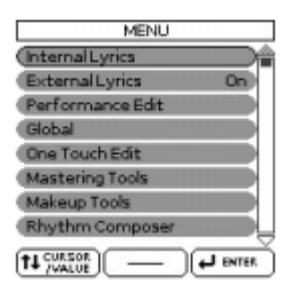

**3.** Sử dụng bánh xe xoay và quan sát vệt ngang thấy được dòng "Format USB device" và nhấn **ENTER** 

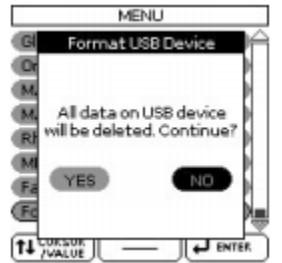

4. Sử dụng bánh xe chọn **YES** và **ENTER** 

Sau khi Format trong USB sẽ có các thư mục

- My Performancer: lưu các hiệu chỉnh ( giống như cài Register)
- My Recording: Lưu các dạng audio của bạn
- > My Song: lưu midi file
- My Rhythm: lưu các điệu nhạc

Tất cả các file được lưu trong thẻ nhớ đều được sử dụng (đánh) trực tiếp, không cần Load vào đàn.

# <u>PHÁT BÀI NHẠC HAY ĐIÊU NHẠC</u>

- 1. Cắm USB vào cổng tiếp nối.
- 2. Chọn một file midi audio rhythm trên **USB**.
- 3. Nhấn **START/STOP**

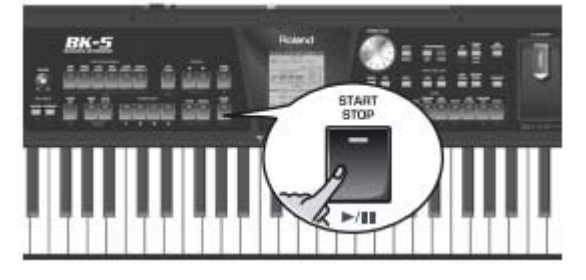

Nếu file bạn chọn là một điệu nhạc, bạn có thể sử dụng như là một điệu nhạc với đầy đủ các tính năng như Intro – Variation – Ending...

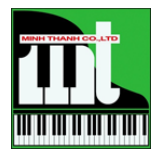

# ĐÁNH DẦU ĐOẠN NHẠC ĐỂ PHÁT LẶP LẠI

- 1. Chọn 1 file nhạc (midi mp3 wav).
- 2. Nhấn **START/STOP** để phát.
- 3. Đánh dấu điểm bắt đầu của đoạn nhạc lặp lại bạn nhấn VARIATION 3.

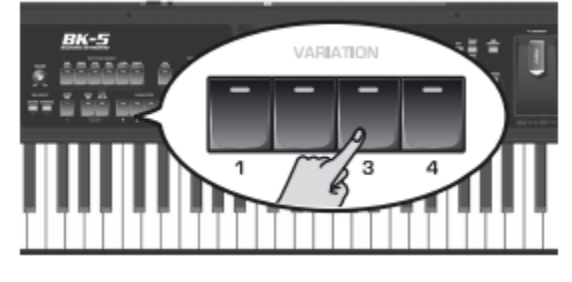

4. Chờ bài nhạc phát đến đoạn kết thúc bạn nhấn **VARIATION** 4.

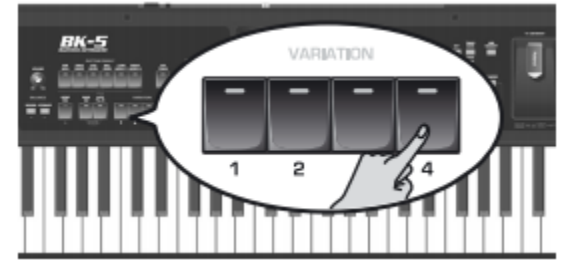

- 5. Nhấn **VARIATION 3** lần nữa
- 6. Nhấn **START/STOP** để dừng bài nhạc.
- 7. Nhấn **START/STOP** để phát bài nhạc & bây giờ đoạn nhạc đánh dấu sẽ được phát lặp lại.
- 8. Thoát ra để đánh dấu đoạn nhạc khác, bạn nhấn VARIATION 4.

# CHÎNH SỬA ĐIỆU NHẠC & SMF ( midi file)

- 1. Kết nối **USB** & chọn điệu nhạc ( midi file) bạn muốn sửa đổi.
- 2. Nhấn **START/STOP** để phát điệu nhạc (midi file), điều này giúp bạn chọn đúng nghe trước
- dữ liệu muốn thay đổi.
- 3. Nhấn **MENU**
- 4. Xoay bánh xe chọn MakeUp Tools và nhấn **ENTER**.
- 5. Nếu chọn ở bước 1 là sửa điệu màn hình sẽ hiển thị.

| Common      |  |
|-------------|--|
| Instrument  |  |
| Freeze Data |  |
| Save        |  |

| TI CURSOR | - |  | ) |
|-----------|---|--|---|
|-----------|---|--|---|

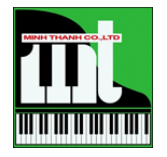

#### Nếu chọn sửa midi file

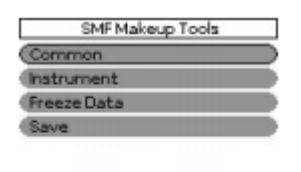

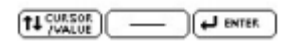

Các đề mục sẽ chỉnh sửa ( Makeup Tools ) được hiểu như sau **Common**: chỉnh sửa hiệu ứng âm thanh như Verb, Chorus...

Intrusment: thay đổi âm sắc nhạc cụ

**Freeze Data**: chọn mục này để lưu lại dữ liệu chỉnh sửa của bạn vào các tập tin cài đặt mới. Như vậy sẽ cho phép bạn sử dụng tập tin mới của bạn với bất kỳ chương trình phần mềm soạn nhạc nào hoặc tương thích với các phiên bản mới của Roland sau này.

Save: lưu lại những chỉnh sửa.

Để chỉnh sửa bạn xoay tới mục muốn sửa & nhấn ENTER.

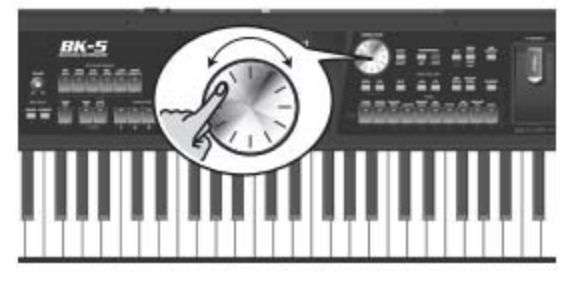

# BIÊN TẬP ĐIỆU NHẠC ( tạo điệu mới )

1. Nhấn MENY chọn Rhythm Composer & ENTER.

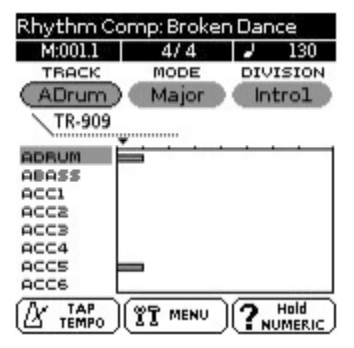

2. Nhấn **MENU** (đèn sáng ) màn hình thay đổi

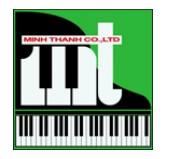

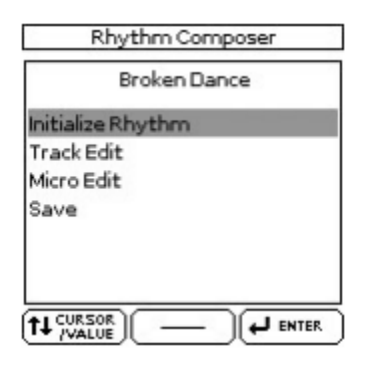

#### 3. Chọn Initialize Rhythm & ENTER, màn hình hiển thị

| Initialize Rh  | ythm    |
|----------------|---------|
| (Rec Track     | ADrum)  |
| Inst.          | New Pop |
| Tempo          | 130     |
| Time Signature | 4/4     |
| Expression     | 100     |
| Reverb         | 100     |
| Chorus         | 0       |
| Panpot         | 64      |
|                |         |

4. Sử dụng bánh xe để chọn mục muốn thay đổi
Rec Track: xóa, thêm vào,... từng phần trong điệu nhạc.
Inst: chọn âm săc ( hoặc thay đổi âm sắc )
Tempo: tốc độ của điệu nhạc ( mặc định theo người sử dụng , tốc độ chuẩn của điệu nhạc)
Time Signature: nhịp của điệu nhạc 2/4 – ¾ - 4/4
Expression: âm thanh phát ra
Reverb: độ vang
Chorus: đô "dày"
Panpot: hiệu ứng stereo.

5. Sau khi chọn đến mục chỉnh sửa bạn nhấn **WRITE** (đèn sáng)

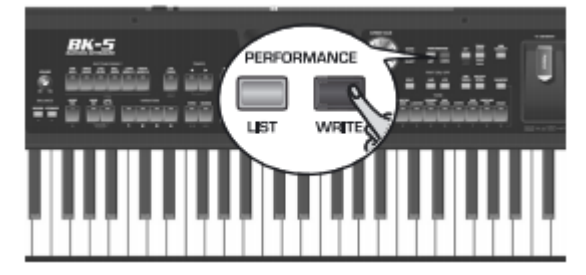

Màn hình hiển thị

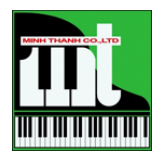

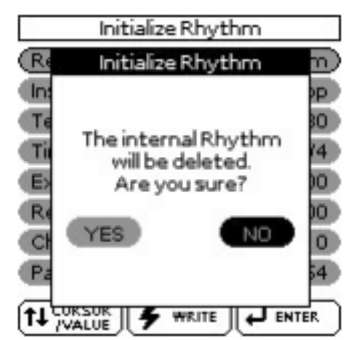

Xoay bánh xe chọn **YES** & nhấn **ENTER.** Màn hình sẽ trở về trang "Rhythm Composer". (Chúng ta không hiểu là những động tác trên đã xóa đi một điệu nhạc trên đàn hay USB, mà chỉ là BK 5 tạo 1 vùng dữ liệu "trắng" để bạn biên soạn điệu mới )

#### <u>BIÊN SOAN ( thu điệu nhạc )</u>

- 1. Từ trang "**Rhythm Composer**" sử dụng bánh xe xoay để chọn **Division** & nhấn **ENTER**.
- 2. Sử dụng bánh xe xoay để chọn phần muốn thu như Intro, Main, Fill in, Ending.
- 3. Nhấn **AUDIO REC**

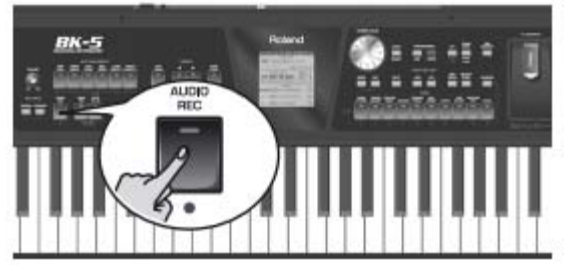

#### Màn hình hiển thị

| RECRhythm      | Composer |
|----------------|----------|
| (Rec Track     | ADrum    |
| Inst.          | New Pop  |
| Key            | C        |
| Octave         | 0        |
| Mode           | Major    |
| Division       | Introl   |
| Tempo          | 130      |
| Input Quantize | off      |
|                |          |

4. Sử dụng bánh xe xoay để chọn tới mục muốn chỉnh sửa & nhấn ENTER.

Trong phần này có các đề mục sau:

Rec Track: chọn phần muốn thu (phần Trống, guitar Bass, Piano ...).

Inst: chọn lựa âm sắc cho các nhạc cụ trong điệu nhạc

**Key**: chọn tông nhạc C, C#, D, D#...( không nên hiệu là tone đô trưởng, la thứ ...) không chỉnh được ở mục Drum.

Octave: chỉnh lên cao hay xuống thấp 1 quãng 8.

Mode: định loại hợp âm muốn thu như Trưởng, thứ, 7...

Division: chọn lựa Intro, fill in, Ending ...để thu.

**Tempo**: tốc độ thu (*và cũng là tốc độ mặc định khi chơi lại điệu*)

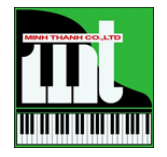

**Input Quantize**: chỉnh sửa nốt nhạc cho đúng với nhịp phách một cách tương đối nhất. Vd: thu một câu nhạc nhiều móc đơn và là giá trị nhịp nhỏ nhất, chọn 1/8 ở mục này các móc đơn đã thu vào đàn sẽ được sử lý đều hơn.

**Count in**: thời gian chuẩn bị trước khi thu bao gồm Off ( không có), 1 ô nhịp, 2 ô nhịp, khi gõ xuống bất kỳ phím đàn nào.

Measure: chọn bao nhiêu ô nhịp để thu.

**Rec Mode**: Hai lựa chọn gồm xóa những nốt cũ và nhập nốt nhạc mới khi thu (**Replace**) hay thu nốt nhạc mới nhưng các nốt nhạc cũ vẫn không bị mất đi (**Mix**).

5. Nhấn **START/STOP** để thu hoặc dừng.

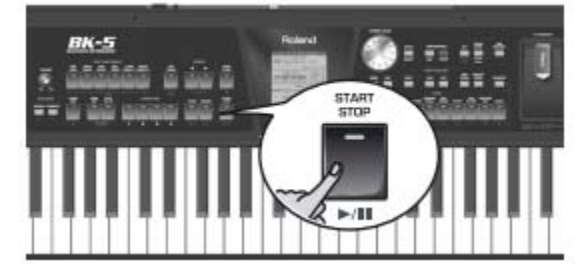

6. Để lưu lại nhấn **MENU**, màn hình hiển thị

| R          | hythm Composer |
|------------|----------------|
|            | Broken Dance   |
| Initialize | Rhythm         |
| Track Ed   | it             |
| Micro Ed   | it             |
| Save       |                |
|            |                |
|            |                |
| ++ CUESO   |                |
| T# /WALU   |                |

7. Xoay bánh xe để chọn Save & nhấn ENTER

CÔNG TY TNHH TM MINH THANH P.I.A.N.O 369, ĐIỆN BIÊN PHỦ, PHƯỜNG 4, QUẬN 3, TPHCM

# ÐT: 08 -3839.6368 - 0949.076.789

<u>http://pianominhthanh.com</u> – <u>http://amthanh.pianominhthanh.com</u>